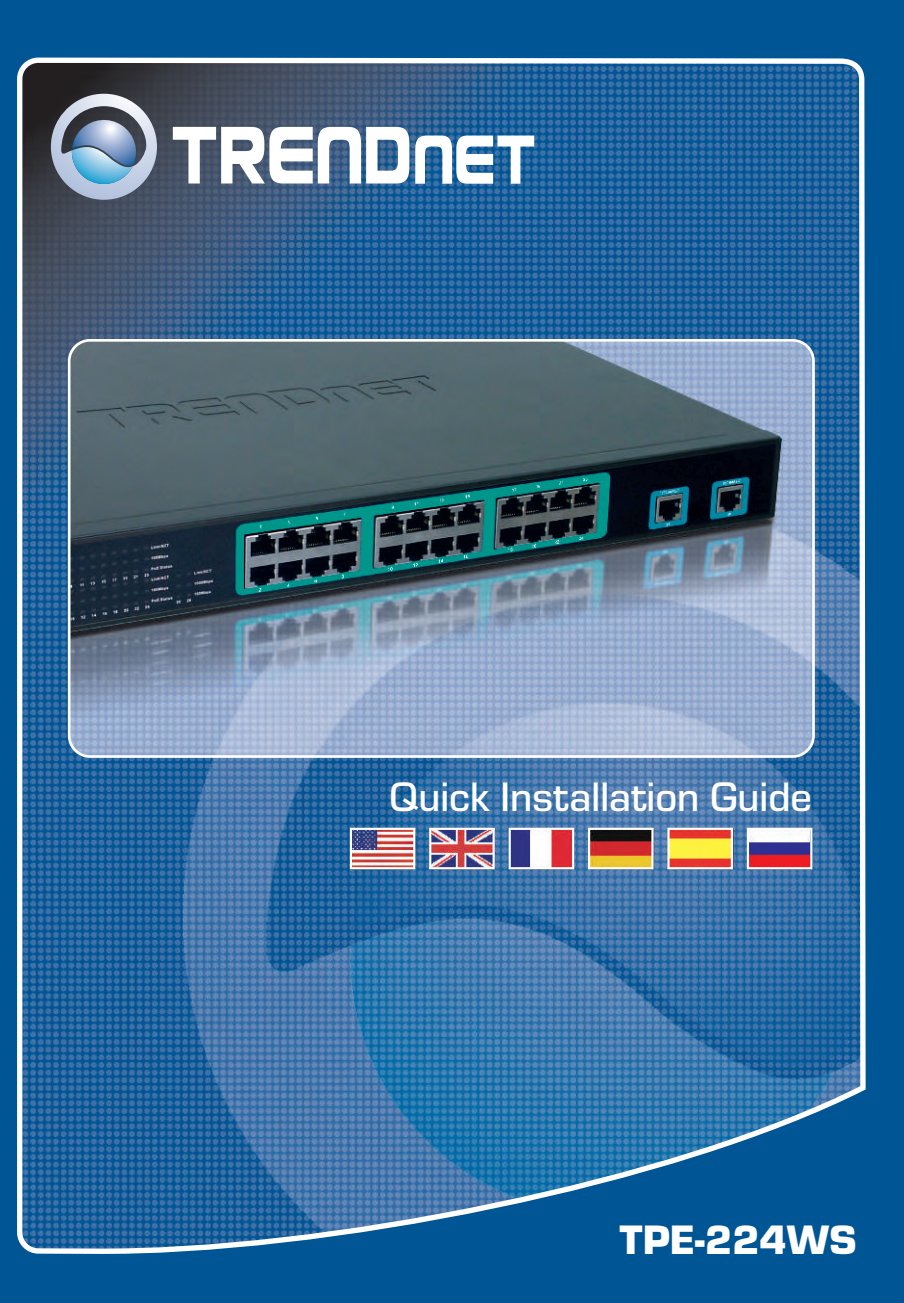

# **Table of Contents**

| Español                       | 1 |
|-------------------------------|---|
| 1. Antes de iniciar           | 1 |
| 2. Instalación del Hardware   | 2 |
| 3. Herramienta de gestión Web | 3 |
| Traublachapting               | , |
|                               | 6 |

## 1. Antes de iniciar

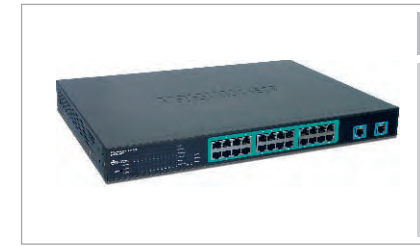

### Contenidos del paquete

- TPE-224WS
- Guía de instalación rápida
- CD-ROM de la herramienta
- 2 abrazaderas para cable con tornillos
- Cable de alimentación AC

## Requisitos del sistema

- Navegador Web: Internet Explorer (5.0 ó superior) o Netscape Navigator (6.0 ó superior)
- PC con adaptador de red instalado

## **Aplicación**

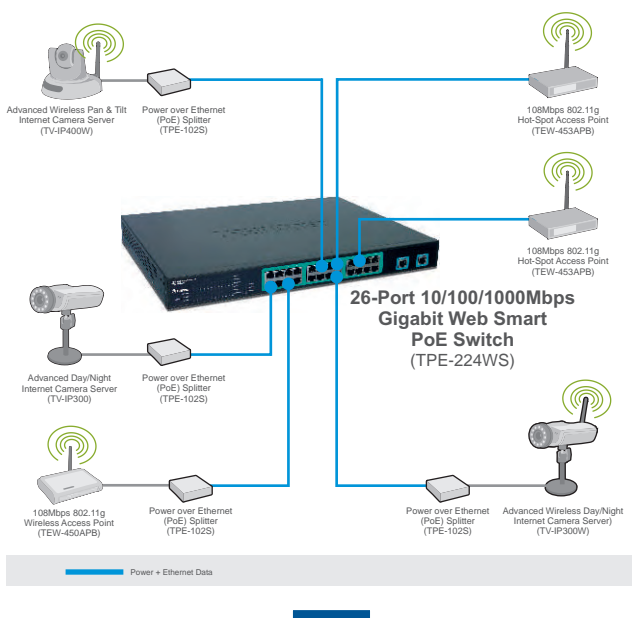

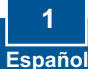

## 2. Instalación del Hardware

 Conecte el Power Cord (Cable de alimentación) en la parte trasera del TPE-224WS y después a la toma corriente.

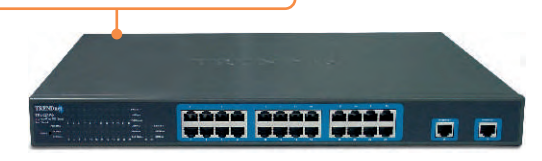

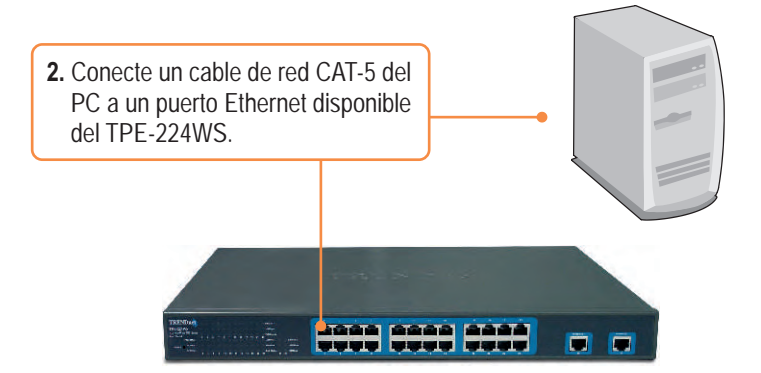

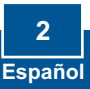

## 3. Herramienta de gestión Web

<u>Nota:</u> Si desea descubrir con facilidad todos los Enrutadores de Gestión Web en la red, asigne la dirección IP, cambie la contraseña, y actualice el nuevo firmware, después instale la Web Management Utility (Herramienta de gestión Web). Siga los pasos que aparecen a continuación.

## Para usuarios de Windows

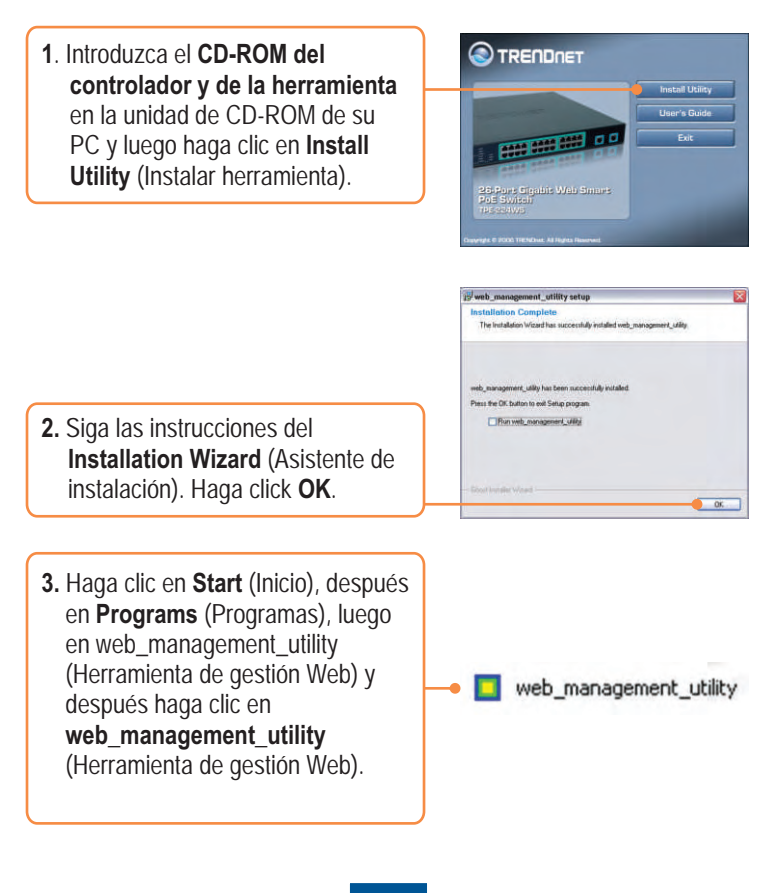

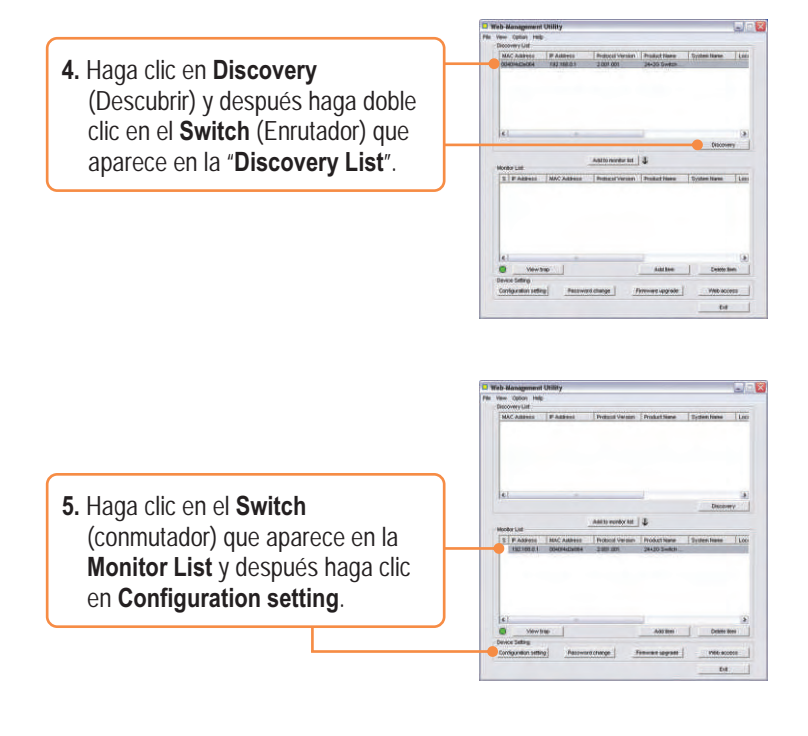

 Establezca la configuración de la IP Address (Dirección IP), Subnet mask (Máscara de subred), Gateway y Password (Contraseña). Haga clic en Set (Establecer).

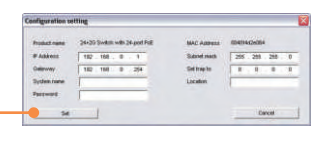

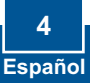

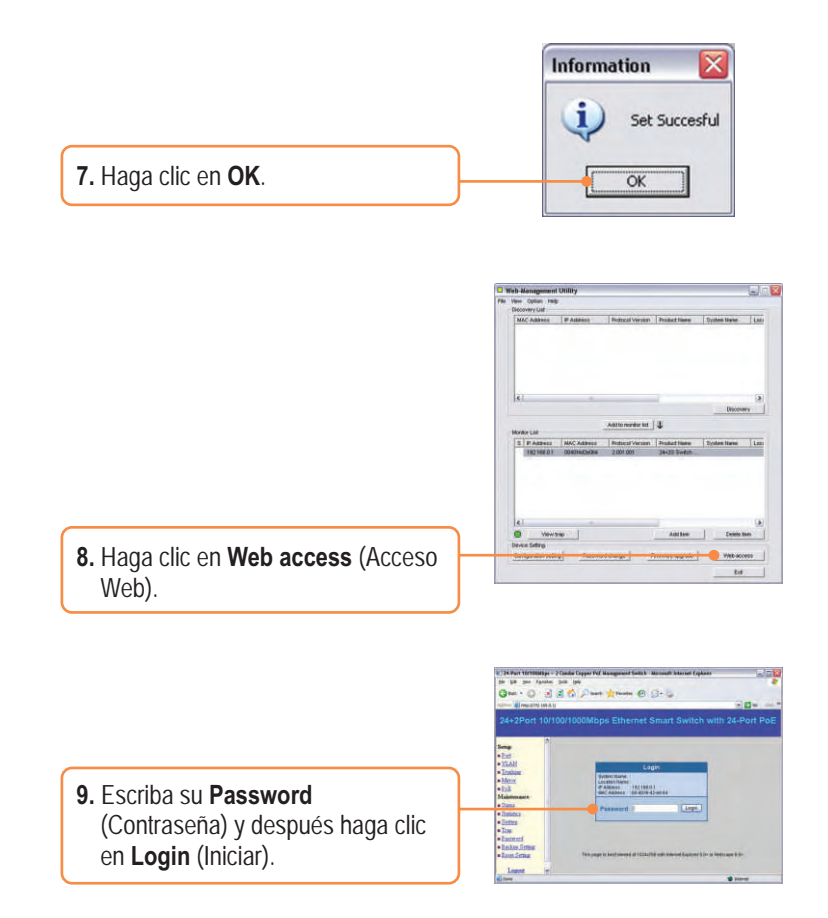

Para obtener información más detallada sobre la configuración así como de las configuraciones avanzadas del TPE-224WS, por favor consulte la sección de resolución de problemas, el CD-ROM de la Guía del Usuario, o el sitio Web de Trendnet en http://www.trendnet.com.

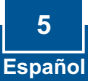

#### Q1: After connecting the TPE-224WS to a power outlet, the LEDs do not turn on.

A1: Check the connection of the power cord to the TPE-224WS and the power outlet. Also check that the power outlet is receiving power.

# Q2: After installing the Web-Management Utility, I clicked Discovery and the Utility is unable to discover the TPE-224WS. What should I do?

A2: Make sure that the TPE-224WS is powered on and that all connections are secure. Also check that your computer's IP Address is on the same network segment as the TPE-224WS. The default IP Address of the TPE-224WS is <a href="http://192.168.0.1">http://192.168.0.1</a> and the default password is "admin".

# Q3: When I access the TPE-224WS using a web browser, I get a screen that tells me "only one user can login". What should I do?

A3: Another computer is configuring the TPE-224WS. Please wait until the user logs off. If the other user has already logged off and you still get the same screen, then disconnect the power cord from the TPE-224WS, wait for 5 seconds, reconnect the power cord to the TPE-224WS, allow 5 seconds for the switch to power on, and then attempt to access the web configuration page to login.

# Q4: When I connect a computer to the switch's port, the LINK/ACT LED turns on, but the 100Mbps LED remains off.

A4: When the 100Mbps LED remains off, the computer's connection speed is 10Mbps.

# Q5: I connected a Power-over-Ethernet (PoE) device into the switch's PoE port, but the PoE Status LED remains off.

A5: Check the connections between the PoE port and the PoE device. Make sure that the CAT-5 cable is properly inserted into the PoE port and PoE device.

If you still encounter problems or have any questions regarding the TPE-224WS, please refer to the User's Guide included on the Utility CD-ROM or contact Trendnet's Technical Support Department.

#### Certifications

This equipment has been tested and found to comply with FCC and CE Rules.

Operation is subject to the following two conditions:

(1) This device may not cause harmful interference.

(2) This device must accept any interference received. Including interference that may cause undesired operation.

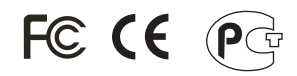

Waste electrical and electronic products must not be disposed of with household waste. Please recycle where facilities exist. Check with you Local Authority or Retailer for recycling advice.

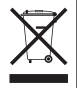

NOTE: THE MANUFACTURER IS NOT RESPONSIBLE FOR ANY RADIO OR TV INTERFERENCE CAUSED BY UNAUTHORIZED MODIFICATIONS TO THIS EQUIPMENT. SUCH MODIFICATIONS COULD VOID THE USER'S AUTHORITY TO OPERATE THE EQUIPMENT.

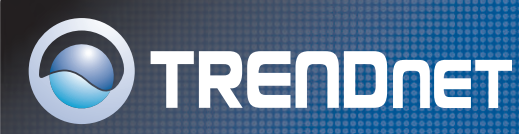

## **TRENDnet Technical Support**

### US/Canada Support Center European Support Center

Contact Telephone: 1(866) 845-3673 Email: support@trendnet.com

**Tech Support Hours** 24/7 Toll Free Tech Support

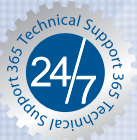

#### Contact

Telephone:

| Deutsch                     | : | +49 (0) 6331 / 268-460      |  |
|-----------------------------|---|-----------------------------|--|
| Français                    | : | +49 (0) 6331 / 268-461      |  |
|                             |   | 0800-90-71-61 (numéro vert) |  |
| Español                     | : | +49 (0) 6331 / 268-462      |  |
| English                     | : | +49 (0) 6331 / 268-463      |  |
| Italiano                    | : | +49 (0) 6331 / 268-464      |  |
| Dutch                       | 1 | +49 (0) 6331 / 268-465      |  |
| Fax: +49 (0) 6331 / 268-466 |   |                             |  |
|                             |   |                             |  |

#### **Tech Support Hours**

8:00am - 6:00pm Middle European Time Monday - Friday

## **Product Warranty Registration**

Please take a moment to register your product online. Go to TRENDnet's website at http://www.trendnet.com

TRENDNET 3135 Kashiwa Street Torrance, CA 90505 USA

Copyright ©2006. All Rights Reserved. TRENDnet.